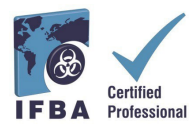

This *Guide to Creating an IFBA Certification Portal Account* is a companion document to the *Certification Candidate Handbook* and will assist candidates in creating their account within the IFBA Certification Portal.

## **1. Logging into the IFBA Certification Portal**

Before beginning, ensure you are using Google Chrome and your pop-up blocker is disabled.
Pop-ups are turned on in the Chrome Settings menu, under Privacy & Security, Site Settings.
When Chrome blocks a pop-up, it displays an icon with a red X in the right corner of the address bar; you can enable pop-ups by clicking on this icon and selecting "Always Allow Pop-ups".

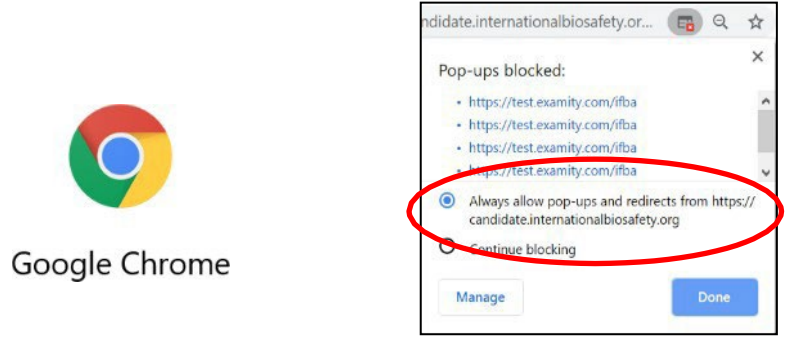

To access the IFBA Certification Portal, open your Chrome browser and navigate to the following page: <u>https://candidate.internationalbiosafety.org/</u>

- If you already have an account, enter your email address and password, click on the "Sign In" button

- New users can create their account by clicking on the "Sign Up" button.

Individuals must not create duplicate records. If in doubt or experiencing issues, please contact the IFBA Secretariat at <a href="mailto:secretariat@internationalbiosafety.org">secretariat@internationalbiosafety.org</a>

| International Federation of<br>Biosafety Associations | International Federation of<br>Biosafety Associations       |
|-------------------------------------------------------|-------------------------------------------------------------|
| Sign In                                               |                                                             |
| Email Address                                         |                                                             |
| Email Address                                         | Thank you for signing up!                                   |
| Password                                              |                                                             |
| Password                                              |                                                             |
| Sign In                                               |                                                             |
|                                                       | We have sent an email to                                    |
| Forgot Password?                                      | goyalion@gmx.com<br>containing the invitation and a link to |
| Don't have an account? Sign Up                        | create your password.                                       |

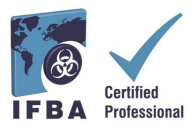

An automated email will be sent from certification@internationalbiosafety.org to the email address provided with your invitation to join the Portal and create a new password;
If you do not receive the email, remember to check your spam account for an email "IFBA Certification Portal – Complete your Account"

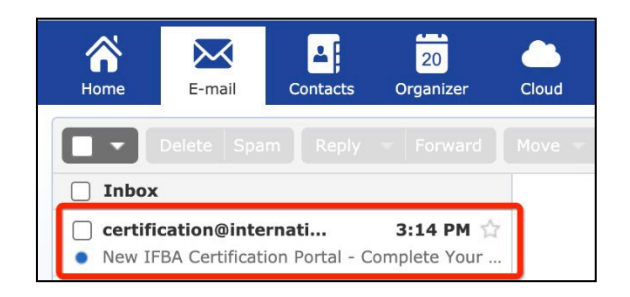

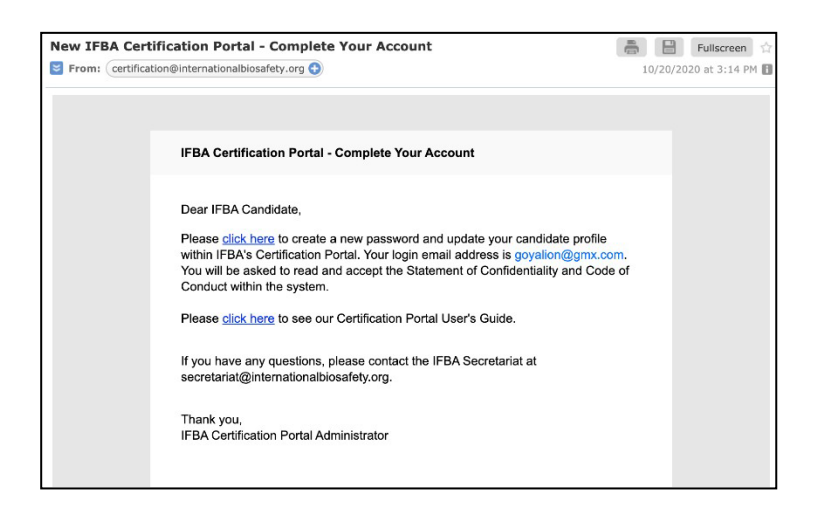

| 🔍 🗎 candidate.internationalbiosaf | ety.org/portal/cma/confirmPassword |
|-----------------------------------|------------------------------------|
|                                   | Create Password                    |
|                                   | Password                           |
|                                   | Password                           |
|                                   | Confirm Password                   |
|                                   | Passworu                           |
|                                   | Create                             |
|                                   |                                    |

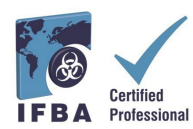

## 2. Completing Your Candidate Profile

When you first log into the Portal, you will be prompted to complete your Candidate Profile.

- You must enter your first and last name exactly how it is to appear on your certificate.

- You must also enter a complete mailing address which will be used by the IFBA Secretariat to mail your certificate, wallet card and lapel pin.

- To confirm you have finished entering your profile, click on the small box (circled in red below) and then click on the green Update button (circled in red below)

| IFBA Certification Portal | Candidate Profile |                                            |                                        |                                   |
|---------------------------|-------------------|--------------------------------------------|----------------------------------------|-----------------------------------|
| <sup>k</sup> a Menu →     | intern<br>Biosat  | ational Federation of<br>lety Associations |                                        |                                   |
|                           | Name *            | First Name                                 | Last Name                              |                                   |
|                           | Email *           |                                            |                                        |                                   |
|                           | Phone             | <b>+1 •</b> 201-555                        |                                        |                                   |
|                           |                   | Please enter the compl                     | ete address to where you would like us | to send your Certificate Package. |
|                           | Address           | Address Line 1                             |                                        |                                   |
|                           |                   |                                            |                                        |                                   |
|                           |                   | Address Line 2                             |                                        |                                   |
|                           |                   | City / District                            | State / Province                       |                                   |
|                           |                   |                                            | -Select-                               | •                                 |
|                           |                   | Postal Code                                | Country                                |                                   |
|                           | Organization      |                                            |                                        |                                   |
|                           | Date of Birth     | MM/dd/yyyy                                 |                                        | <b></b>                           |
|                           | Candidate ID *    |                                            |                                        |                                   |
|                           | Click here when y | you have completed the                     | entire profile. You MUST enter your    | address.                          |
|                           | -                 | $\sim$                                     |                                        |                                   |
|                           |                   | Update                                     | Cancel                                 |                                   |

## 3. Code of Conduct & Statement of Confidentiality

All candidates must agree to abide by the IFBA's *Statement of Confidentiality* and *Code of Conduct* before they are eligible to register for an examination.

- Read and accept both these documents by entering your name and today's date and clicking on the "Submit" button.

| IFBA Certification Portal | Statement of Confidentiality                                                                                                    |  |  |  |
|---------------------------|----------------------------------------------------------------------------------------------------|--|--|--|
| ີງ Monu >                 | For an and the following statement of Confidentially                                                                                                    |  |  |  |
|                           | All candidates are required to abide by a statement of confidentiality which restricts candidates from sharing any information about the examination with other individuals, includ discussions with fellow test takers following the examination, and the sharing of information with colleagues who might be planning to take the examination in the near future. All candidates who registr for a C3 centration constraint on a required to start the following the statement.                             |  |  |  |
|                           | My signature below indicates that I have read, understood and agree to be bound by the requirements of the following Statement of Confidentiality:                                                                                                    |  |  |  |
|                           | <ol> <li>This examination and the test questions contained herein are the exclusive property of Certification Body.</li> <li>This examination and the test questions contained herein are protected by copyright law. No part of this exam may be copied or reproduced in part or whole by any means whatsoever, including memoritzation.</li> <li>The ther of ratempted their of an examination booklet is punishable.</li> </ol>                                                                            |  |  |  |
|                           | 4. My participation in any irregularity occurring during this searination, such as giving or obtaining unauthorized information or nid, as evidenced by observation or subsequent analysis, may result in termination of my participation, invalidation of the results of my examitation provide action. 5. Further discussion or disclosure of the contents of the examination, activity and writing, or by any other means, is prohibited. Failure to comply can result in termination of my participation. |  |  |  |
|                           | Further, by providing my name in the signature below, I recognize that I am providing an electronic signature and affirm that I am indeed the person whose name I am providing.                                                                                                    |  |  |  |
|                           | Signature *                                                                                                    |  |  |  |
|                           | Type your ful name                                                                                                    |  |  |  |
|                           | Date 10/20/2020                                                                                                    |  |  |  |
|                           | Subme Rose                                                                                                    |  |  |  |

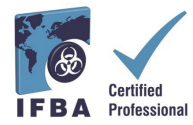

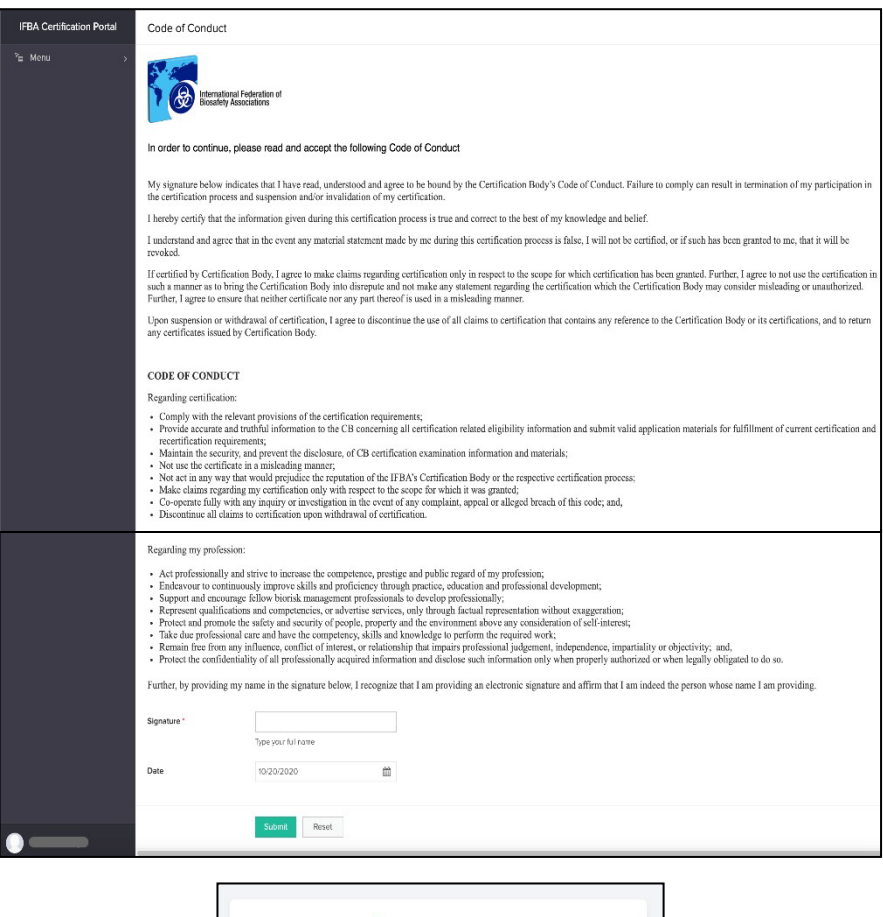

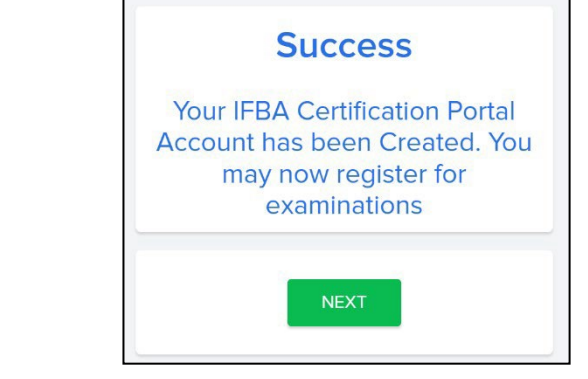

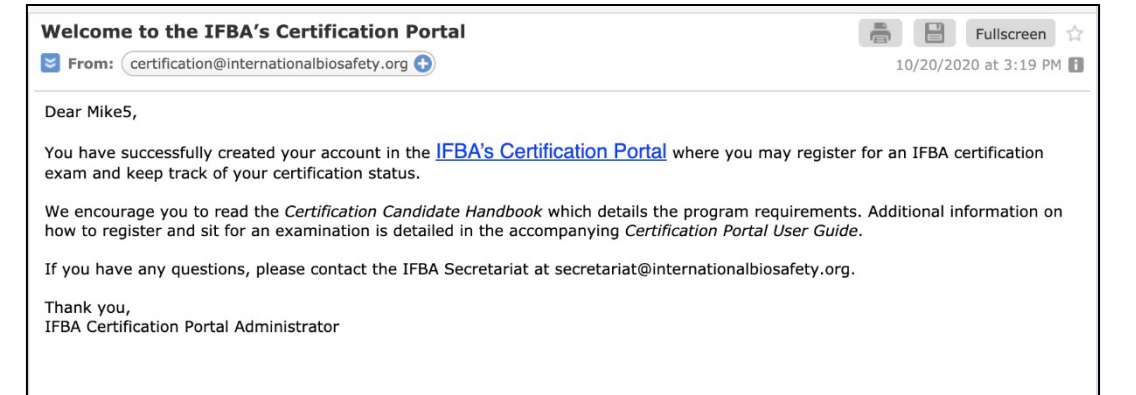